## NOKIA N92

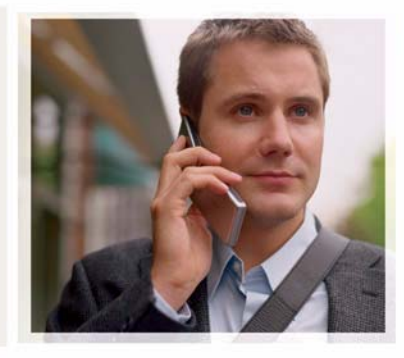

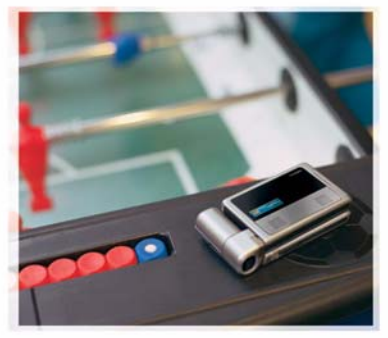

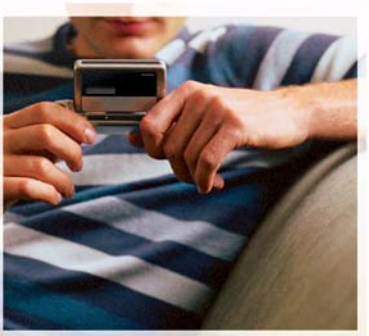

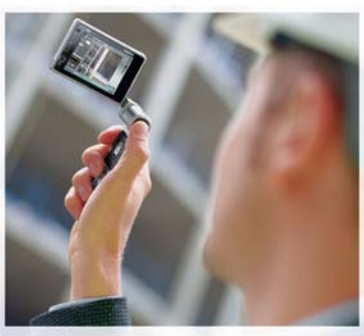

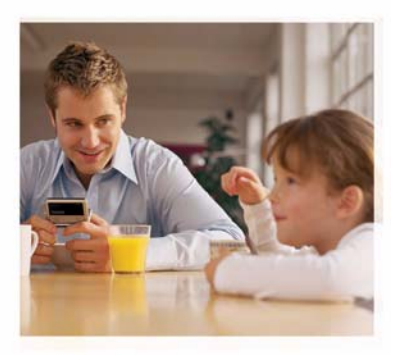

## Applications supplémentaires

Nokia N92-1

#### À PROPOS DES APPLICATIONS COMPLÉMENTAIRES POUR VOTRE NOKIA N92

Dans la mémoire de votre appareil et sur le CD-ROM fourni dans le coffret de du produit, vous trouverez des applications complémentaires développées par Nokia et par des tires. Le contenu et la disponibilité des applications et des services peut varier en fonction du pays, du revendeur et/ou de l'opérateur réseau. Les applications et des informations complémentaires concernant l'utilisation des applications sur le site www.nokia.com/support sont disponibles dans les langues sélectionnées uniquement.

Certaines opérations et fonctionnalités dépendent de la carte SIM et/ou du réseau, du MMS ou de la compatibilité des appareils et des formats de contenus pris en charge. Certains services sont sujets à une facturation distincte.

#### EXCLUSION DE GARANTIE

Les applications de fournisseurs tiers fournies avec votre appareil peuvent avoir été créées par des personnes ou des entités qui ne sont pas affiliées à Nokia et être la propriété de ces personnes ou entités. Nokia ne détient pas de droits d'auteur ou de droits de propriété intellectuelle pour les applications de fournisseurs tiers. En tant que tel, Nokia ne peut en aucun cas être tenu responsable de toute assistance aux utilisateurs finaux, du fonctionnement de ces applications, ni des informations présentées dans les applications ou les documents. Nokia ne fournit aucune garantie concernant les applications de fournisseurs tiers. EN UTILISANT LES APPLICATIONS VOUS RECONNAISSEZ QUE LES APPLICATIONS SONT FOURNIES EN L'ÉTAT SANS GARANTIE DE OUFLOUE NATURE OUF CE SOIT. EXPRESSE OU IMPLICITE, DANS LES LIMITE PRÉVUES PAR LA LOI EN VIGUEUR. VOUS RECONNAISSEZ ÉGALEMENT QUE NOKIA ET SES AFFILIÉS NE FONT AUCUNE DÉCLARATION ET NE DONNENT AUCUNE GARANTIE EXPRESSE OU IMPLICITE. Y COMPRIS, MAIS SANS S'Y LIMITER, LES GARANTIES DE PROPRIÉTÉ, DE QUALITÉ MARCHANDE OU D'ADÉQUATION À UN USAGE PARTICULIER OU LES GARANTIES OUE L'APPLICATION NE VIOLERA PAS LES BREVETS, DROITS D'AUTEUR, MARQUES COMMERCIALES OU AUTRES DROITS D'UN TIERS.

Nokia applique une méthode de développement continu. Par conséquent, Nokia se réserve le droit d'apporter des changements et des améliorations à tout produit décrit dans ce document, sans aucun préavis.

NOKIA CORPORATION NOKIA MULTIMEDIA MARKETING P.O. BOX 100, FIN-00045 NOKIA GROUP, FINLANDE TÉL. +358 7180 08000 FAX +358 7180 34016 WWW.NOKIA.COM

#### © 2007 Nokia. Tous droits réservés.

Nokia, Nokia Connecting People, Nseries, N92, Pop-Port et Visual Radio sont des marques commerciales ou des marques déposées de Nokia Corporation. Nokia tune est une marque sonore de Nokia Corporation. Les autres noms de produits et de sociétés mentionnés dans ce document peuvent être des marques commerciales ou des noms de marques de leurs détenteurs respectifs.

ÉDITION 2 FR, 9246677

# Sommaire

| Introduction<br>Services réseau<br>Support                                                    | <b>4</b><br>4 |
|-----------------------------------------------------------------------------------------------|---------------|
| Pour votre appareil<br>Clavier sans fil Nokia<br>F-Secure Mobile Anti-Virus                   | <b>5</b><br>5 |
| Pour votre PC<br>Nokia PC Suite<br>Adobe Photoshop Album Starter Edition<br>Home Media Server | <b>8</b><br>  |

### Introduction

Numéro de modèle : Nokia N92-1

Appelé ci-après Nokia N92.

Votre Nokia N92 est un appareil multimédia intelligent et puissant. Plusieurs applications fournies par Nokia et par divers développeurs tiers vous permettent de profiter de tous les avantages de votre Nokia N92.

Certaines applications fournies se trouvent sur la carte mémoire ou dans la mémoire de l'appareil, tandis que d'autres se trouvent sur le CD-ROM livré avec celui-ci.

La disponibilité des applications peut varier en fonction de votre pays ou des revendeurs.

Pour utiliser certaines applications, vous devez accepter les conditions de licence qui s'y rattachent.

Dans le présent document, des icônes indiquent si l'application est disponible sur la carte mémoire fournie (I) ou sur le CD-ROM ().

Vous devez installer les applications qui se trouvent sur le CD-ROM sur une PC compatible avant de pouvoir les utiliser.

### Services réseau

Pour pouvoir utiliser le téléphone, vous devez disposer de services fournis par un opérateur de téléphonie mobile. De nombreuses fonctions nécessitent des fonctions réseau particulières. Ces fonctions réseau ne seront pas forcément disponibles sur tous les réseaux ; pour d'autres réseaux vous devrez peut-être passer des accords spécifiques avec votre prestataire de services pour pouvoir utiliser les services réseau. Votre prestataire de services peut vous fournir des instructions et vous indiquer les coûts qui s'appliqueront. Certains réseaux peuvent présenter des restrictions qui affecteront la manière dont vous utiliserez les services réseau. Par exemple, certains réseaux ne prennent pas en charge tous les caractères et services spécifiques à une langue.

### Support

Les applications fournies par des développeurs de logiciels tiers sont prises en charge par ces derniers. Si vous rencontrez des problèmes avec une application, consultez le support technique sur le site Web correspondant. Vous trouverez les liens Web appropriés à la fin de chaque chapitre de ce manuel.

### Pour votre appareil

#### Clavier sans fil Nokia 📧 2

Avec votre appareil, vous pouvez utiliser un clavier sans fil Nokia ou un autre clavier sans fil compatible prenant en charge le mode Bluetooth Human Interface Devices (HID). Vous pouvez acheter un clavier sans fil compatible séparément.

Vous pouvez configurer un clavier sans fil Nokia ou un autre clavier sans fil compatible grâce à l'application Clavier sans fil. Ce clavier vous permet de saisir du texte confortablement, à l'aide d'un clavier QWERTY complet. pour des messages texte, des e-mails et des entrées d'agenda.

**Remarque**: Cette application n'est disponible que dans un nombre de langues limité.

Pour pouvoir utiliser l'application Clavier sans fil, vous devez au préalable l'installer depuis la carte mémoire. Insérez la carte mémoire. Appuyez sur 🗣 et sélectionnez Outils > Gest. d'appl. pour localiser le fichier d'installation. Sélectionnez Options > Installer.

- 1 Activez la connectivité Bluetooth sur votre appareil.
- 2 Allumez le clavier.
- 3 Appuyez sur 🖓 et sélectionnez Perso > Clay. sans fil.

- 4 Sélectionnez Options > Chercher un clavier pour lancer la recherche d'appareils pour la connectivité Bluetooth.
- 5 Sélectionnez le clavier dans la liste
- 6 Pour lier le clavier à votre appareil, entrez un code d'authentification de votre choix (de 1 à 9 chiffres) sur l'appareil, entrez le code d'authentification sur votre clavier dans les 30 secondes, puis appuyez sur la touche Entrée sur le clavier. Vous ne devez pas noter le code d'authentification car vous pouvez utiliser un code différent si vous devez lier à nouveau le clavier à votre appareil.

Pour saisir les chiffres de votre code d'authentification. vous ne devez pas appuyer sur la touche Fn au préalable.

- 7 Si vous devez indiquer la disposition du clavier, sélectionnez-la dans une liste sur votre appareil.
- 8 Lorsque le nom du clavier s'affiche, son statut devient Clavier connecté et le voyant vert de votre clavier sans fil Nokia cliqnote lentement, le clavier est prêt à être utilisé.

Pour plus d'informations sur le mode de fonctionnement et la maintenance de votre clavier, consultez son guide de l'utilisateur.

### F-Secure Mobile Anti-Virus 🔳

Remarque : Cette application n'est disponible que dans un nombre de langues limité.

Le logiciel F-Secure Mobile Anti-Virus pour terminaux mobiles offre une protection intégrée en temps réel contre le contenu dommageable, à l'aide de mises à jour automatiques de l'anti-virus via OTA (Over-The-Air). Anti-Virus vérifie automatiquement l'absence de virus sur tous les fichiers que vous ouvrez sur votre appareil et met les fichiers infectés à l'écart des autres afin de protéger ces derniers.

#### **Activer l'application Antivirus**

Important : Votre appareil ne prend en charge qu'une seule application antivirus. Si plusieurs applications disposant d'une fonctionnalité antivirus sont présentes, les performances et le fonctionnement de l'appareil peuvent être affectés ou l'appareil peut s'arrêter de fonctionner.

Pour pouvoir utiliser l'application Mobile Security, vous devez au préalable l'installer depuis la carte mémoire. Insérez la carte mémoire. Appuyez sur 🎲 et sélectionnez Outils > Gest. d'appl. pour localiser le fichier d'installation. Sélectionnez Options > Installer. Appuyez sur  $\mathfrak{L}^{\circ}_{\mathcal{O}}$  et sélectionnez Perso > Mobile Security. Procédez comme suit :

- 1 Dans l'écran d'accueil, sélectionnez Ok.
- 2 Pour faire démarrer la période d'évaluation, sélectionnez Options > Changer, le type d'activation Evaluation gratuite, puis Terminé.
- 3 Sélectionnez Oui pour vous connecter au service de mise à jour et télécharger les mises à jour.
- 4 Un message confirmant que l'enregistrement a réussi vous est envoyé. Sélectionnez Ok pour continuer.
- 5 Sélectionnez Ok pour terminer.

L'application est une version d'essai valable 30 jours ; la période d'essai commence au moment de l'installation d'Anti-Virus. Une fois la période d'essai écoulée, vous pourrez toujours utiliser l'application Anti-Virus, mais vous ne pourrez plus télécharger de mises à jour, ce qui peut présenter un risque pour la sécurité de votre système. Pour télécharger le logiciel mis à jour à l'issue de la période d'essai, vous devrez acheter du temps d'utilisation.

## Rechercher la présence de virus sur votre appareil

Vous pouvez rechercher manuellement la présence de virus sur votre appareil ou laisser l'application Anti-Virus effectuer la vérification automatiquement. Pour définir si la vérification doit être manuelle ou automatique, sélectionnez Options > Paramètres > Mode > En temps réel ou Manuel. Si vous sélectionnez En temps réel,

l'application s'exécute en arrière-plan pendant que vous utilisez votre appareil et vérifie automatiquement les fichiers auxquels vous accédez.

Pour rechercher manuellement la présence de virus dans les fichiers enregistrés sur votre appareil, dans l'écran principal de l'application Anti-Virus, sélectionnez Options > Tout analyser.

Pour que les fichiers infectés éventuels soient mis à l'écart des autres (en quarantaine) ou supprimés après la vérification, faites défiler vers la droite jusqu'à l'onglet Infections et sélectionnez un fichier, puis Options > Processus sélectionné. Dans le menu Sélectionner action, sélectionnez Quarantaine ou Supprimer.

Pour que votre base de données de définitions antivirales soit à jour, vous pouvez procéder à des mises à jour du logiciel anti-virus installé sur votre appareil. Pour récupérer les mises à jour, vous devez disposer d'un point d'accès Internet configuré sur votre appareil. Pour plus d'informations sur les points d'accès, consultez le manuel d'utilisation de votre appareil. Lorsque des mises à jour sont disponibles sur le serveur, vous recevez une notification. Vous pouvez alors télécharger la mise à jour depuis le serveur. Pour mettre à jour l'application Anti-Virus manuellement, sélectionnez **Options > Mettre à jour**. Pour désinstaller F-Secure Mobile Anti-Virus, sélectionnez Options > Désinstaller.

Pour plus d'informations sur F-Secure Mobile Anti-Virus, visitez mobile.f-secure.com ou www.f-secure.com/ wireless.

### Pour votre PC

### Nokia PC Suite⊙

Nokia PC Suite est un ensemble d'applications PC développées pour être utilisées avec votre Nokia N92.

Pour installer et utiliser Nokia PC Suite, il vous faut un PC sous Microsoft Windows 2000 ou XP compatible avec le câble de données USB fourni ou avec la connectivité Bluetooth. Avant d'utiliser Nokia PC Suite, vous devez l'installer sur votre compatible PC. Pour plus d'informations, consultez le CD-ROM fourni dans le coffret de votre appareil.

Un manuel d'utilisation complet de Nokia PC Suite est disponible au format électronique sur le CD-ROM. Pour plus d'informations et pour télécharger la version la plus récente de Nokia PC Suite, visitez le site www.nokia.com/ pcsuite.

Certaines applications utiles de Nokia PC Suite sont :

Get Connected pour connecter pour la première fois votre appareil à un PC compatible

Nokia PC Sync pour synchroniser des contacts, l'agenda, des tâches à faire et des notes entre votre appareil et un

Gestionnaire d'informations personnelles sur PC (tel que Microsoft Outlook ou Lotus Notes) et des signets Web entre votre appareil et des navigateurs compatibles

**Content Copier** pour faire des copies de sauvegarde de données à partir de votre appareil ou restaurer les données sauvegardées du PC compatible sur l'appareil

Nokia Phone Browser pour gérer le contenu des dossiers de votre appareil via Windows Explorer

Nokia Music Manager pour créer et organiser vos fichiers de musique numérique sur un PC compatible et les transférer vers un appareil compatible

Image Store pour stocker des images et des vidéos de votre appareil vers un PC compatible

One Touch Access pour établir une connexion réseau en utilisant votre appareil comme modem

#### Plus d'infos

Pour plus d'informations et pour télécharger la version la plus récente de Nokia PC Suite, visitez le site www.nokia.com/pcsuite.

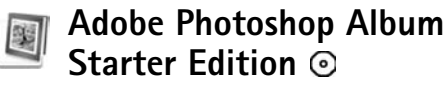

Adobe Photoshop Album 3.0 Starter Edition yous aide à trouver, à retoucher et à partager facilement vos photos en utilisant un PC compatible. Avec cette version de Adobe Photoshop Album Starter Edition, yous pouvez :

- utiliser des étiquettes pour organiser vos photos de manière à pouvoir les retrouver facilement :
- utiliser un écran de l'agenda pour afficher toutes vos ٠ photos numériques en un seul endroit :
- corriger les défauts courants d'un photo en un seul clic. ٠
- partager des photos de différentes manières : envoi par ٠ e-mail, impression à la maison ou envoi à des appareils mobiles compatibles.

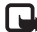

**Remarque**: Cette application n'est disponible que dans un nombre de langues limité.

#### Installation

Installez l'application Adobe Photoshop Album Starter Edition sur votre PC compatible à partir du CD-ROM fourni dans le coffret de votre appareil. Adobe Photoshop Album Starter Edition exige le système d'exploitation Microsoft Windows 2000 ou XP, Nokia PC Suite 6.5 ou ultérieur pour la connectivité entre votre appareil et un PC, et Apple

QuickTime 6.5.1. ou ultérieur pour afficher et modifier les clips vidéo.

Nokia PC Suite est disponible sur le CD-ROM fourni avec votre appareil. Si vous n'avez pas installé Apple QuickTime sur votre système, vous pouvez l'installer à partir du site www.apple.com/quicktime/download. Suivez les instructions d'installation données à l'écran.

#### Transférer des photos et des clips vidéo du Nokia N92 vers un PC

Vous pouvez transférer vos photos à partir de votre appareil vers Adobe Photoshop Album Starter Edition de deux manières différentes.

Pour transférer automatiquement des photos et des clips vidéo de votre appareil vers un PC :

- 1 Connectez votre appareil à un PC compatible à l'aide du câble de données USB fourni avec votre appareil. Sur le PC, la boîte de dialogue Adobe Photo Downloader s'ouvre et les nouveaux fichiers image et vidéo capturés depuis le dernier transfert sont automatiquement sélectionnés.
- 2 Pour démarrer le transfert, cliquez sur Get Photos. Tous les fichiers sélectionnés sont importés vers Adobe Photoshop Album Starter Edition. Tous les albums que vous avez créés dans la Galerie de votre appareil seront automatiquement transférés dans Adobe

Photoshop Album Starter Edition et identifiés comme étiquettes.

**3** Vous pouvez choisir d'effacer des fichiers de votre appareil après leur transfert vers Adobe Photoshop Album Starter Edition.

Pour activer ou désactiver la boîte de dialogue automatique Adobe Photo Downloader, cliquez avec le bouton droit sur l'icône de la barre de tâches.

Pour transférer manuellement des photos vers un PC compatible :

- 1 Connectez votre appareil au PC à l'aide du câble de données USB ou utilisez une connexion Bluetooth.
- 2 Démarrez l'application Adobe Photoshop Album Starter Edition.
- 3 Dans la barre des raccourcis, cliquez sur Get photos > From Camera, Mobile Phone or Card Reader. La boîte de dialogue Adobe Photo Downloader s'ouvre.
- 4 Cliquez sur Get Photos pour démarrer le transfert. Tous les fichiers sélectionnés sont importés vers Adobe Photoshop Album Starter Edition. Tous les albums que vous avez créés dans la Galerie de votre appareil seront automatiquement transférés dans Adobe Photoshop Album Starter Edition et identifiés comme étiquettes.
- **5** Vous pouvez effacer des fichiers de votre appareil après leur transfert vers Adobe Photoshop Album Starter Edition.

#### Transférer des photos et des clips vidéo du PC vers le Nokia N92

Pour retransférer des photos et des clips vidéo modifiés vers votre appareil :

- 1 Connectez votre appareil au PC à l'aide du câble de données USB ou utilisez une connexion Bluetooth.
- 2 Démarrez l'application Adobe Photoshop Album Starter Edition.
- **3** Sélectionnez les photos et les vidéos que vous souhaitez transférer vers votre appareil.
- 4 Cliquez sur Share dans la barre des raccourcis, puis sélectionnez Send to Mobile Phone.
- 5 Cliquez sur OK.

# Organiser et trouver vos photos par date

Adobe Photoshop Album Starter Edition organise automatiquement vos photos par date de façon à ce que vous puissiez facilement les trouver. Il existe deux manières de trouver des photos par date : conteneur de photos et écran de l'agenda.

Pour trouver des photos grâce au conteneur de photos :

- 1 Sélectionnez Photo Well dans la barre des raccourcis.
- **2** Dans la chronologie sous la barre des raccourcis, sélectionnez le mois des photos que vous souhaitez

consulter. Les photos de ce mois sont affichées dans le conteneur de photos.

Pour trouver des photos grâce à l'écran de l'agenda :

- 1 Sélectionnez Calendar View dans la barre des raccourcis.
- 2 Dans l'écran de l'agenda, sélectionnez un jour avec une photo pour afficher toutes les photos prises ce jour-là.
- **3** Passez de mois en mois avec les boutons fléchés en haut de l'agenda.

#### Organiser et trouver vos photos à l'aide d'étiquettes

Recherchez des photos à l'aide d'étiquettes avec des mots clés en fonction des personnes qui sont en photo, de l'endroit où celle-ci a été prise, de l'événement et d'autres caractéristiques propres à la photo. Lorsque vous étiquetez vos photos, vous n'avez plus à vous rappeler du nom du fichier, de la date ou du dossier de chaque photo.

Cliquez sur Organize dans la barre des raccourcis pour ouvrir le volet Tag.

Pour créer votre propre étiquette :

1 Cliquez sur New dans le volet Tag et sélectionnez New Tag.

- 2 Dans la boîte de dialogue Create Tag, utilisez le menu Category pour choisir dans quelle sous-catégorie vous souhaitez répertorier l'étiquette.
- **3** Dans la zone de texte Name, tapez le nom que vous souhaitez donner à l'étiquette.
- 4 Dans la zone de texte Note, tapez les informations que vous souhaitez ajouter à propos de l'étiquette.
- 5 Cliquez sur OK.

L'étiquette s'affiche dans le volet Tag dans la catégorie ou sous-catégorie que vous avez sélectionnée.

Pour associer une étiquette à une photo, faites glisser l'étiquette depuis le volet Tag jusque sur la photo dans le conteneur de photos.

Pour trouver vos photos, double-cliquez sur une étiquette dans le volet Tag ; la fonction de recherche trouve toutes les photos associées à cette étiquette en particulier.

Pour restreindre la plage de photos et passer à un mois précis, cliquez dans la barre sur la ligne temporelle.

Si vous créez un nouvel album sur l'appareil, que vous y ajoutez des photos et que vous transférez des photos vers Adobe Photoshop Album Starter Edition, les informations de l'album sont affichées comme une nouvelle étiquette sous Imported tags.

#### **Retoucher vos photos**

Pour corriger les défauts les plus courants des photos :

- 1 Sélectionnez une photo dans le conteneur de photos.
- 2 Cliquez sur Fix photo dans la barre de raccourcis. Adobe Photoshop Album Starter Edition fait une copie du fichier original de la photo pour pouvoir l'éditer. Pour corriger automatiquement la photo, sélectionnez Auto Smart Fix.

Pour corriger la photo manuellement, sélectionnez Fix Photo Window..., et l'une des options suivantes : General pour effectuer une correction automatique de la couleur, des niveaux, du contraste ou de la netteté. Crop pour recadrer une photo afin d'améliorer la composition ou de mettre en évidence une image. Red Eye pour corriger l'effet « yeux rouges » provoqué par le flash de l'appareil photo.

#### Lire et modifier vos vidéos

Pour lire vos vidéos, double-cliquez sur le fichier vidéo et cliquez sur Play sous la fenêtre vidéo.

Pour modifier, réorganiser ou supprimer des scènes dans vos films mobiles :

1 Double-cliquez sur un fichier film et sélectionnez Edit Mobile Movie. Vous voyez la première image de votre vidéo dans la fenêtre de la vidéo. Le marqueur bleu dans le plan de montage chronologique sous la fenêtre de la vidéo indique l'image que vous êtes en train de voir.

- 2 Pour lire, suspendre la lecture, arrêter ou aller au début ou à la fin de la vidéo, utilisez les boutons de commande situés sous la fenêtre de la vidéo. Pour vous déplacer dans la vidéo, faites glisser le marqueur bleu dans le plan de montage chronologique.
- **3** Pour sélectionner une section de la vidéo, pour couper, réorganiser ou supprimer, procédez comme suit :
  - Faites glisser les poignées de la sélection situées au début et la fin du plan de montage chronologique.
  - Pour marquer l'heure de début de la sélection, appuyez sur la touche Shift et maintenez-la enfoncée, puis cliquez dans le plan de montage. Pour marquer l'heure de fin de la sélection, appuyez sur la touche Ctrl et maintenez-la enfoncée, puis cliquez dans le plan de montage.

Après avoir sélectionné une section, vous pouvez faire glisser la barre de sélection dans le plan de montage chronologique.

4 Pour supprimer la section sélectionnée de la vidéo, cliquez sur le bouton Delete Selection dans la barre d'outils.

Pour découper la sélection et supprimer les parties extérieures à celle-ci, cliquez sur le bouton Trim Selection, dans la barre d'outils.

Pour copier la sélection et la coller à un autre endroit dans le temps, cliquez sur le bouton Copy Selection,

dans la barre d'outils. Faites glisser le marqueur bleu dans le plan de montage chronologique jusqu'à l'endroit souhaité et cliquez sur le bouton Paste.

#### Plus d'infos

Pour une aide complémentaire concernant les fonctions du programme, sélectionnez Help > Adobe Photoshop Album Starter Edition 3.0 Help... dans le menu principal.

Pour plus d'informations sur Adobe Photoshop Album Starter Edition, visitez le site

www.adobe.com/products/photoshopalbum/starter.html.

#### Home Media Server ⊙

Important : Activez toujours l'une des méthodes de cryptage disponibles pour améliorer la sécurité de votre connexion WiFi. L'utilisation du cryptage réduit le risque d'accès non autorisé à vos données.

Home Media Server utilise l'architecture Universal Plug and Play (UPnP) pour se connecter à des appareils compatibles par l'intermédiaire d'un LAN sans fil. L'architecture UPnP utilise les paramètres de sécurité de la connexion LAN sans fil.

Grâce à Home Media Server, vous pouvez classer facilement et automatiquement des fichiers de musique, des fichiers vidéo et des photos sur un PC compatible. Vous pouvez créer des listes de morceaux de musique, des albums photo et des collections de films personnalisés. Vous pouvez transférer des fichiers multimédia compatibles sur votre appareil et sauvegarder des fichiers de votre appareil vers votre PC. Vous pouvez utiliser votre appareil comme un outil de contrôle à distance et visualiser des fichiers multimédia depuis l'appareil ou le PC sur un lecteur multimédia mis en réseau et compatible UPnP, tel qu'un PC, un téléviseur ou un système stéréo.

Remarque : Cette application n'est disponible que dans un nombre de langues limité.

#### Installer Home Media Server sur un PC

Installez l'application Home Media Server sur votre PC compatible à partir du CD-ROM fourni avec votre appareil. Home Media Server requiert le système d'exploitation Microsoft Windows 2000 ou Windows XP. Si vous protégez votre PC à l'aide d'un pare-feu, vous devrez peutêtre modifier certains paramètres pour autoriser le PC à fonctionner avec votre Nokia N92. Suivez les instructions d'installation données à l'écran.

#### Gérer vos fichiers multimédia

Pour effectuer le suivi de vos morceaux de musique, de vos photos numériques et de vos clips vidéo, localisez les

fichiers sur votre PC compatible puis ajoutez les fichiers ou les dossiers voulus dans Home Media Server.

Vous pouvez définir les dossiers dans lesquels sont stockés des fichiers multimédia compatibles sur votre PC comme "dossiers de contrôle". Lorsque vous placez de nouveaux fichiers multimédia dans ces dossiers, Home Media Server les ajoute à votre bibliothèque et les met à jour automatiquement.

## Transférer des fichiers du PC vers le Nokia N92

- Avec votre Nokia N92, connectez-vous à Home Media Server sur votre PC compatible. Sur votre PC compatible, à l'aide de l'application Home Media Server, sélectionnez votre Nokia N92 dans le menu approprié.
- 2 Sélectionnez la bibliothèque de fichiers multimédia à transférer.
- 3 Sélectionnez un seul fichier multimédia.
- 4 Sélectionnez l'option permettant de transférer le fichier vers le Nokia N92.

# Transférer des fichiers du Nokia N92 vers le PC

- Avec votre Nokia N92, connectez-vous à Home Media Server sur votre PC compatible.
  Ou, sur votre PC compatible, à l'aide de l'application Home Media Server, sélectionnez votre Nokia N92 dans le menu approprié.
- 2 Sélectionnez le fichier à transférer.
- **3** Sélectionnez l'option permettant de transférer le fichier vers l'application Home Media Server de votre PC compatible.

# Afficher les fichiers du PC sur d'autres appareils

Avec Home Media Server, vous pouvez utiliser votre Nokia N92 comme un outil de contrôle à distance pour visualiser des fichiers multimédia compatibles sur votre PC compatible dans d'autres appareils compatibles UPnP de votre réseau domestique. Vous pouvez, par exemple, utiliser votre Nokia N92 pour contrôler la lecture des fichiers de musique compatibles stockés sur votre PC grâce à votre système audio domestique compatible UPnP à l'aide d'un récepteur multimédia compatible UPnP.

#### Contrôler vos fichiers multimédia avec votre Nokia N92 :

- 1 Avec votre Nokia N92, connectez-vous à Home Media Server sur votre PC compatible.
- 2 Sélectionnez la bibliothèque multimédia contenant le fichier voulu.
- 3 Sélectionnez un fichier multimédia.
- 4 Sélectionnez l'appareil compatible sur lequel le fichier sera visualisé.

#### Plus d'infos

Pour plus d'informations sur Home Media Server, visitez le site www.simplecenter.net/nokia ou appuyez sur F1 dans l'application Home Media Server pour accéder à l'Aide.